## How to purchase tickets on Swim Central

1. Log in and Select the member you wish to purchase the ticket for https://swimcentral.swimming.org.au/home

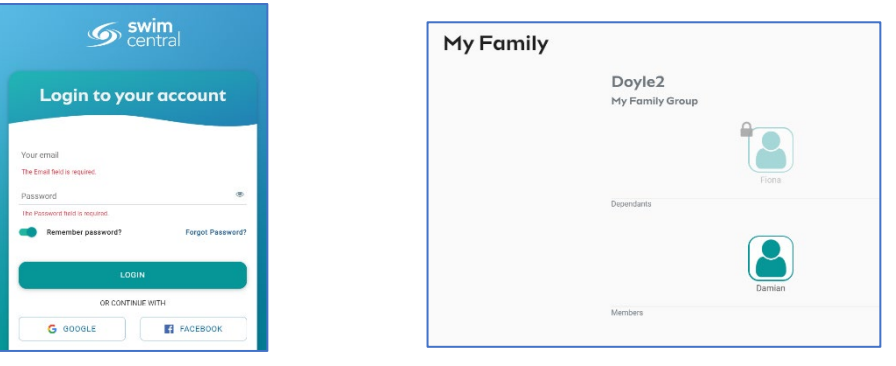

2. Select the Event from the Upcoming Events List or Find the Event in the calendar and click on it.

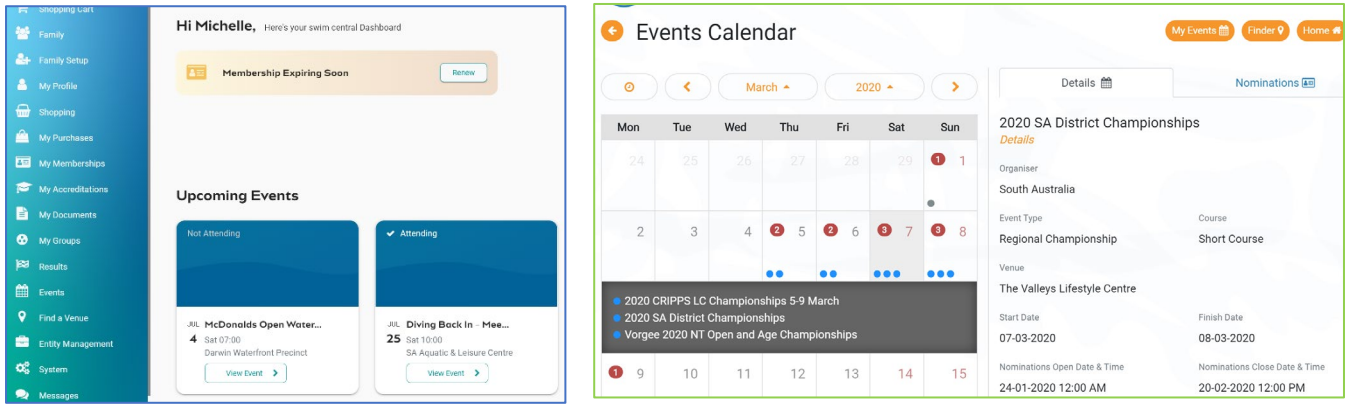

3. Scroll down the page and select the tickets you wish to purchase by clicking on the trolley button next to the ticket

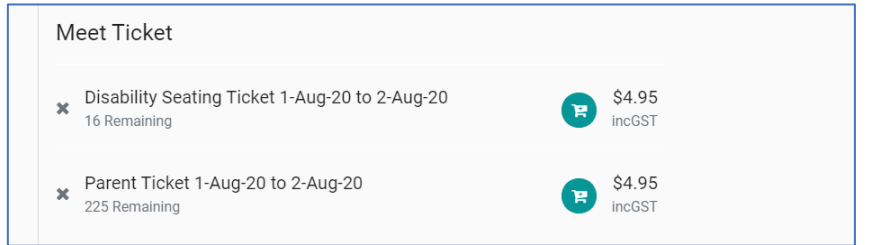

4. Click on your shopping trolley at the top left of your page and process the payment

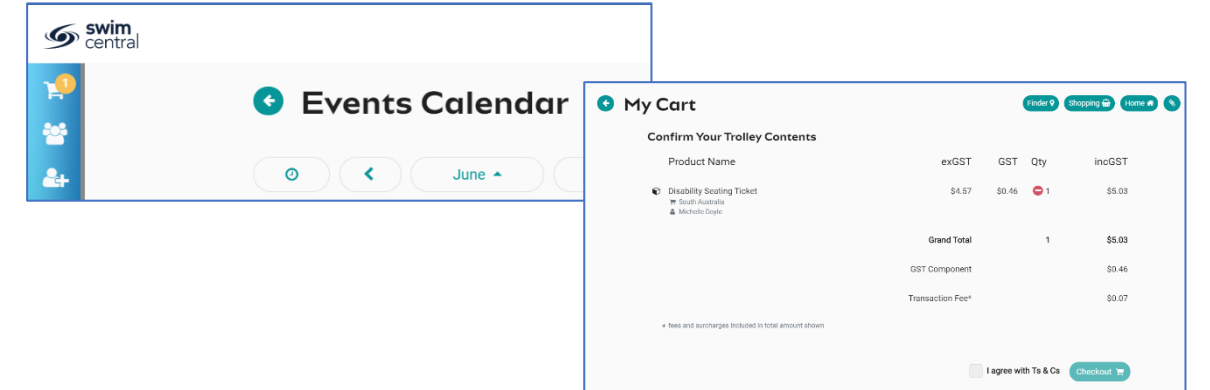

5. You can then view your invoice under your Purchase History and your Ticket is viewable from the Event Calendar

| G E | vent | s Cal | en   | Event Entry Ticket ×                                           |             |                        |                              |                             | My Events 🗰             | Finder 🕈 Hor |       |
|-----|------|-------|------|----------------------------------------------------------------|-------------|------------------------|------------------------------|-----------------------------|-------------------------|--------------|-------|
| 0   | <    | Ju    | ne 🔺 | 6                                                              | Diving Ba   | ick In - Meet 2        | - Session 2                  | ADMIT                       | <b>1eet 2 - Sess</b>    | ion 2        | (1) 🛋 |
| Mon | Tue  | Wed   | Th   | swimming<br>australia 01 Aug 20 - 01 Aug 20 1                  |             |                        |                              | 1                           |                         |              |       |
| 1   | 2    | 3     |      | Entry / Access Type<br>Disability Seating Ticket<br>From Until |             |                        |                              |                             |                         |              |       |
| 8   | 9    | 10    | 1    | 01 Aug 202<br>Price<br>1 @ \$5.03 in                           | ncGST       | Total<br>\$5.03 incGST |                              | i a                         | Finish Date<br>1.8.2020 | 2            |       |
| 15  | 16   | 17    | 1    | 8 19                                                           | <b>1</b> 20 | 21                     | Event Tick                   | <i>vets</i><br>ype          |                         | Quantity     |       |
| 22  | 23   | 24    | 2    | 5 26                                                           | 27          | 28                     | Disability :<br>01 Aug 20 to | Seating Ticket<br>02 Aug 20 |                         | 1 🛦          | View  |